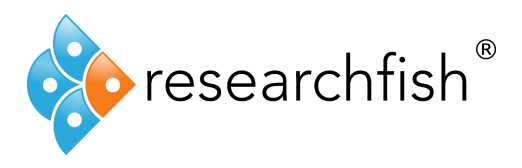

## **Publications Look Up**

This PDF will guide you through the features of the Publications Look Up tool.

## Overview:

| D CID                                                                           | Dubbled                                                                                                    | Wah of Colores                                                                                                    | TODA                                                                                           | NACAJADO                                                                                                    | Theese                                                                                                    | Incoles (MED                                                                                                    | DOT                                                                         |                                                     |                                                                                                    |                                                                |
|---------------------------------------------------------------------------------|----------------------------------------------------------------------------------------------------|----------------------------------------------------------------------------------------------------|------------------------------------------------------------------------------------------------|----------------------------------------------------------------------------------------------------|----------------------------------------------------------------------------------------------------|----------------------------------------------------------------------------------------------------|-----------------------------------------------------------------------------|-----------------------------------------------------|----------------------------------------------------------------------------------------------------|----------------------------------------------------------------|
| KCID.                                                                           | Pubmed                                                                                                    | web or science                                                                                                    | LSBN                                                                                           | MASAYADS                                                                                                    | ineses                                                                                                    | inspire/neP                                                                                                    | DOI                                                                         | -                                                   |                                                                                                    |                                                                |
| his sea<br>Jentifie<br>overs a<br>lease n<br>vailable<br><b>NCID</b><br>In ORCI | rch uses ORC<br>r for a persor<br>almost 2 millio<br>note that in or<br>e. Please cher<br>to search w<br>ID is 16 chart<br>have already | CID to search for put<br>in rather than a public<br>on people. You can der<br>rider for Researchfish<br>ck your settings on der<br>ith<br>acters long with a hy<br>associated your Res | blications<br>ication. Of<br>create an<br>n to be ab<br>ORCID if y<br>yphen inse<br>searchfish | associated with<br>RCID is an inter<br>ORCID or associate<br>le to locate/imp<br>you are unable<br>erted every 4 cl<br>profile with yo | an Open Ri<br>national ass<br>late an exis<br>out ORCID (<br>to find an ex<br>naracters. It<br>ur ORCID th | esearcher and C<br>sociation of fund-<br>ting ORCID with<br>publications, you<br>sisting publication<br>is composed of<br>en this will be p | ontributi<br>ers, pub<br>i your Re<br>ur ORCIE<br>in.<br>number<br>repopula | r ID (ORC<br>ishers and<br>searchfish<br>publicatio | ID). An ORCID is<br>research organis<br>profile.<br>Ins will need to be<br>the final character<br>our ORCID, thoug | a unique<br>ations and<br>publically<br>may be an<br>h you may |
| hange                                                                           | this and sean                                                                                                    | ch using other peop                                                                                                    | le's ORCII                                                                                     | Ds. If you do no                                                                                                    | t know the                                                                                                 | ORCID for a per                                                                                                    | son you                                                                     | can search                                          | at ORCID.org.                                                                                                    |                                                                |
| max 24                                                                          | o characters                                                                                                    | ,                                                                                                    |                                                                                                |                                                                                                    |                                                                                                    |                                                                                                    |                                                                             |                                                     |                                                                                                    |                                                                |
| (MdX 24                                                                         | eu characters                                                                                                    | ,                                                                                                    |                                                                                                |                                                                                                    |                                                                                                    |                                                                                                    |                                                                             |                                                     |                                                                                                    |                                                                |
| (Max 24                                                                         | o characters                                                                                                    | ,                                                                                                    |                                                                                                |                                                                                                    |                                                                                                    |                                                                                                    |                                                                             |                                                     | 0.0                                                                                                    |                                                                |
| (Max 24                                                                         | o characters                                                                                                    | 1                                                                                                    |                                                                                                |                                                                                                    |                                                                                                    |                                                                                                    |                                                                             |                                                     | Q. Search fo                                                                                                    | or Publication                                                 |
| max 24                                                                          | eu characters                                                                                                    | <b>J</b>                                                                                                    |                                                                                                |                                                                                                    |                                                                                                    |                                                                                                    |                                                                             |                                                     | Q. Search fe                                                                                                    | or Publication                                                 |
| tind you                                                                        | r publication? C                                                                                                    | ick here to add manually                                                                                                    | /                                                                                              |                                                                                                    |                                                                                                    |                                                                                                    |                                                                             |                                                     | Q. Search fo                                                                                                    | or Publication                                                 |
| t find you                                                                      | r publication? C                                                                                                    | )<br>lick here to add manually                                                                                                    | ,                                                                                              |                                                                                                    |                                                                                                    |                                                                                                    |                                                                             |                                                     | Q. Search fe                                                                                                    | or Publication                                                 |
| t find you                                                                      | r publication? C                                                                                                    | ick here to add manually                                                                                                    | H AW/                                                                                          | ARDS                                                                                                    |                                                                                                    |                                                                                                    |                                                                             |                                                     | Q. Search fo                                                                                                    | or Publication                                                 |
| t find you<br>SSO(                                                              | r publication? C<br>CIATE OU                                                                                                    | ick here to add manually                                                                                                    | H AW/                                                                                          | ARDS                                                                                                    |                                                                                                    |                                                                                                    |                                                                             |                                                     | Q. Search fo                                                                                                    | or Publication                                                 |
| t find you<br>SSO(<br>m aware                                                   | r publication? C<br>CIATE OL<br>ds<br>Award for Katy                                                                                    | ick here to add manually                                                                                                    | H AW/                                                                                          | ARDS                                                                                                    |                                                                                                    |                                                                                                    |                                                                             |                                                     | Q. Search fr                                                                                                    | or Publication                                                 |
| t find you<br>SSOC<br>m aware<br>Test<br>wards wt                               | r publication? C<br>CIATE OL<br>ds<br>Award for Katy<br>here I am a rese                                                                | Ick here to add manually<br>JTCOME WIT                                                                                                    | H AW/                                                                                          | ARDS                                                                                                    |                                                                                                    |                                                                                                    |                                                                             |                                                     | Q. Search fr                                                                                                    | or Publication                                                 |
| t find you<br>SSO(<br>m aware<br>Test<br>wards wt<br>g: Beve                    | r publication? C<br>CIATE OL<br>ds<br>Award for Katy<br>here I am a rese<br>arleys Test Award                                           | Ick here to add manually<br>JTCOME WIT<br>arch team member                                                                                                    | H AW/                                                                                          | ARDS                                                                                                    |                                                                                                    |                                                                                                    |                                                                             |                                                     | Q. Search fr                                                                                                    | or Publication                                                 |
| t find you<br>SSOC<br>Test<br>wards wh<br>Bevo<br>Test                          | r publication? C<br>CIATE OL<br>ds<br>Award for Katy<br>here I am a rese<br>award for Sean                                              | Ick here to add manually<br>JTCOME WIT<br>arch team member                                                                                                    | H AW/                                                                                          | ARDS                                                                                                    |                                                                                                    |                                                                                                    |                                                                             |                                                     | Q. Search fe                                                                                                    | or Publication                                                 |
| t find you<br>SSO(<br>om awards<br>Test<br>vards wh<br>@ Beve<br>@ Test         | r publication? O<br>CIATE OL<br>ds<br>Award for Katy<br>here I am a rese<br>arleys Test Award<br>award for Sean                         | Ick here to add manually<br>JTCOME WIT<br>arch team member                                                                                                    | ,<br>H AW/                                                                                     | ARDS                                                                                                    |                                                                                                    |                                                                                                    |                                                                             |                                                     | Q. Search fo                                                                                                    | or Publication                                                 |
| t find you<br>SSO(<br>orn award<br>Test<br>wards wh<br>@ Beve<br>@ Test         | r publication? C<br>CIATE OL<br>ds<br>Award for Katy<br>here I am a rese<br>arleys Test Award<br>award for Sean                         | Ick here to add manually<br>JTCOME WIT                                                                                                    | /<br>H AW/                                                                                     | ARDS                                                                                                    |                                                                                                    |                                                                                                    |                                                                             |                                                     | Q. Search fr                                                                                                    | or Publication                                                 |

The Default View for the Publications Tool

support@researchfish.com userguide.researchfish.com app.researchfish.net

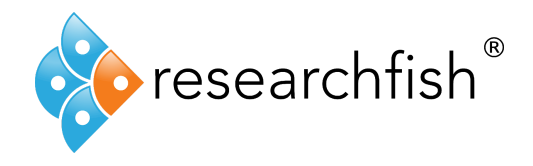

## Adding a Publication

The publications tool is located within the Publications Outcome section.

To begin, simply click on the green 'Add new entry' button within the Publications Outcome overview.

| BEVERLEYS TEST AWARD                                                      |      | 2. 10           |
|---------------------------------------------------------------------------|------|-----------------|
| Publications                                                              |      |                 |
| Edit award nickname                                                       |      |                 |
| Current award BS01 -                                                      |      | + Add new entry |
| Displaying Publications - Sorted by Date Added - Filtered by Select one - | Samh | Q               |

You will now be presented with the Default Publications Lookup View as shown above.

The default source to search is ORCID. To change the Publication Source, select one of the other applicable tabs from the Source Bar.

| ORCID PubMed Web of Science ISBN NASA/ADS Theses Inspire/HEP I |
|----------------------------------------------------------------|
|----------------------------------------------------------------|

A Unique Identifier to locate a Publication directly can be used in each publication source.

If you are unable to locate an ID for your publications it is possible to perform manual searches (apart from within DOI and ORCID) within the sources against various fields, by selecting 'No' to the question "Do you have [source] publication ID's?"

Select yes if you do have the ID's and start inputting them into the field. These can be input one at a time, or a group of ID's (up to 100) can be copied and pasted in at once. Please note that if you are intending to bulk add these to the search area you will need to copy them from a pre- ordered list where:

a) All IDs are on separate lines (Word, Notepad etc), b) All

IDs are within unique cells (Excel)

or

c) All IDs are comma separated

Once you have entered all the necessary ID's, you can then perform the search by clicking "Search for Publications" – pictured below.

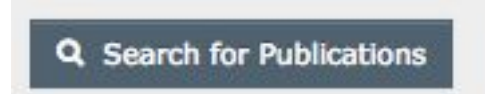

Publications

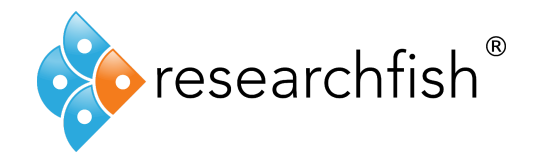

You will then be presented with a table of all your searches and can begin to locate your publications.

In this example we will select the last 3 results from the table. Once selected (using the corresponding tick box to the left of the search entry) the background will change colour, highlighting your selections as shown below.

| 0   | Journal<br>Article     | Lincoln<br>R        | Greene LE, Zhang W, Louisia S, Cosa G                              | Mitochondria Alkylation and<br>Cellular Trafficking Mapped with a<br>Lipophilic BODIPY-Acrolein<br>Fluorogenic Probe.         | Journal of the American<br>Chemical Society    | 2017     |
|-----|------------------------|---------------------|--------------------------------------------------------------------|----------------------------------------------------------------------------------------------------|------------------------------------------------|----------|
| 8   | Journal<br>Article     | Lincoln<br>AE       | Vogel RA, Allen TW, Dunn RE, Alexander K,<br>Kaufman ND, Tucker AM | Risk and Causes of Death among<br>Former National Football League<br>Players (1986-2012).                                     | Medicine and science in<br>sports and exercise | 2017     |
|     | Journal<br>Article     | Lincoln<br>L        | More SS                                                            | Bacterial invertases: Occurrence,<br>production, biochemical<br>characterization, and significance<br>of transfructosylation. | Journal of basic<br>microbiology               | 2017     |
| 8   | Journal<br>Article     | <b>Lincoln</b><br>T | Johnson BD, McCarthy P, Alexander E                                | Extended-release naltrexone for opioid use disorder started during or following incarceration.                                | Journal of substance<br>abuse treatment        | 2018     |
| Sho | wing 1 to<br>ad More R | 100 of 85<br>esults | 4 results                                                          |                                                                                                    | Q Search for Publ                              | ications |

Once you are happy with your selection, you can then select which awards you want to associate the publications to.

| iwn awards                              |  |
|-----------------------------------------|--|
| Test Award for Katy                     |  |
| wards where I am a research team member |  |
| Beverleys Test Award                    |  |
| Test award for Sean                     |  |
|                                         |  |
|                                         |  |
|                                         |  |

Your publications will now show in your list of publication outputs displayed as below.

| Edit award n | ckname                                                                                                    |        |                  |                          |
|--------------|----------------------------------------------------------------------------------------------------|--------|------------------|--------------------------|
| Current a    | ward Test Award for Katy -                                                                                                    |        | + Ade            | d new entry              |
| Displayin    | Publications - Sorted by Date Added - Filtered by Select one -                                                                                                    | Search |                  | ۹                        |
| + Publicatio | ns: what should I report in this section?                                                                                                    |        |                  |                          |
| Select All   | Description                                                                                                    |        | In this<br>award | In personal<br>portfolio |
|              | Tan N, Wabil W. (2011). Studying Wound Repair in the Mouse. Current Protocols in Mouse Biology. (pp. 171-185).<br>Added by: Test Research Organisation (on behalf of Mrs Katy Witney) ≓<br>Date Added: 18 Dec 2017 |        | Ves              | Yes                      |
|              | Treuting P, Snyder J. (2011). Mouse Necropsy. Current Protocols in Mouse Biology. (pp. 223-233).<br>Added by: Test Research Organisation (on behalf of Mrs Katy Witney) ≓                                          |        | Yes              | Yes                      |

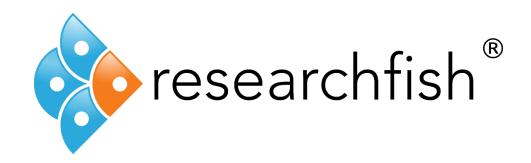

In this overview page of your publications, you can also see the high level description of each of the publications as well as the source they were imported or harvested from and the individual who added it.

For example, in the top publication pictured above, you can see that this publication had been imported/exchanged by an organisation. This is indicated by the 'Double Arrow' symbol and that is says 'Added by: [research organization].

If a team member of delegate has added the publication on your behalf this will also be stated.

You may notice that some publications may come with a badge such as F1000 or an Altmetric score. You can read more about these here:

Altmetric -

https://app.researchfish.com/documentation/faq/what-does-altmetric-badge-mean-next-my-publication

F1000 -

https://app.researchfish.com/documentation/faq/what-does-red-f1000-recommended-badgemean-next-my-publication

Please read more on our interoperability functionality here: <u>https://www.researchfish.net/single-post/2017/12/01/Researchfish-Interoperability-with-University-CRIS-Systems</u>